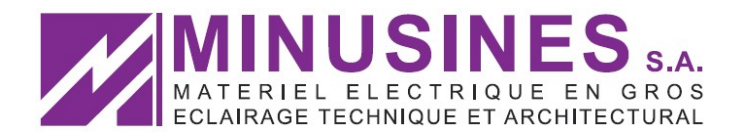

Wie veröffentlicht man ein Bild im Telefonplan auf Intranet ?

- 1. Anmelden auf der Minusines Intranetseite
- 2. Unter <u>Agent Group Planning</u> die gewünschte Gruppe anklicken [z.B. English Speaking (200)]
- 3. Auf [diese Seite bearbeiten] klicken

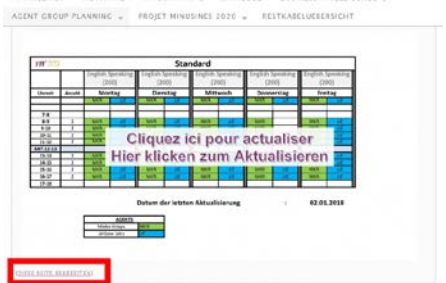

4. Rechts auf *Text* klicken

| Seite bearbeiten                                                                                                    |           |                                                                                                    |                                                                                                    |
|----------------------------------------------------------------------------------------------------|-----------|----------------------------------------------------------------------------------------------------|----------------------------------------------------------------------------------------------------|
| English speaking (200)                                                                                                    |           | English speaking (200)                                                                                                    |                                                                                                    |
| Personal bio fortunal in rushes in adaptiti prop carenging in specing 200 Section 1 Dels existen.                                                                                                    |           | G because and a                                                                                                    | 1000 100                                                                                                    |
| ig Vesendavan hrzufegen                                                                                                    | Star Int. | a   / [gg/bash/ds/by/pg/d] d (a / sime/pap/jama/Merror)                                                                                                    |                                                                                                    |
| # / # SEE (予#####/# 一円刊 (予約回顧<br>mman + Ang - 後夜人 * * * * * * * * * * * * * * * * * * *                                                                                                    |           | <ul> <li>Ander standards and an and an and an and an and an and an and an and an and an and an and an an an and an an an and an an an an an an an an an an an an an</li></ul> | Contraction of a second second s |
| Statute         Statute           and         and         a                                                                                                    |           |                                                                                                    |                                                                                                    |
| Comparison of the second second |           |                                                                                                    |                                                                                                    |

5. Auf <u>Mediendateien hinzufügen</u>  $\rightarrow$  <u>Dateien hochladen</u>  $\rightarrow$  <u>Dateien auswählen</u> klicken

|                                                                 | ing (200)                                                                                                    |          |       |
|-----------------------------------------------------------------|----------------------------------------------------------------------------------------------------|----------|-------|
| Permatrik: http://etran                                         | it minutines local/apent-proup-planning/english-speaking-200/ Beatseten / Selfe asseten                                                                    |          |       |
| Recienciateion hinz                                             | Algen                                                                                                    | Visielt  | Text  |
| h i link b-quit                                                 | a dat iss leng of ot 8 code more page losiup fullcreen                                                                                                    |          |       |
| 1 (a def-frage/)<br>srce*http://intr                            | interest.shoulon.ites/or-cester/adam/201702/Decine/pro-22.20.20.40.40.200024/2007.org/idec/2012/10/2012/Decine/adam/2012/2022/2022/2022/2022/2022/2022/202 | -10:52*  |       |
| Worleranzahr 0<br>Medien hänzufügen<br>Galoric orstotion        | Enterf wurde um 18.51.94 Um gespeichent. Zuleict gesindent von Maries Könige am 2500<br>Mecklein hinzurfügern<br>Diesem honizoff                           | 52918 un | 16.37 |
|                                                                 |                                                                                                    |          |       |
| Von URL, enhogen<br>External Media<br>Phylists<br>NoeGEN Galery |                                                                                                    |          |       |

 Das jeweilige Bild im Ordner (zb. Secretariat – skufimatu – planning groupe 590 – bilder planning telefongruppen ) auswählen und auf <u>öffnen</u> klicken und unten rechts auf <u>In die Seite einfügen</u> klicken.

Page 1 of 2 R.C. LUXEMBOURG B 3825 N° ld. TVA LU 11468351

www.minusines.lu

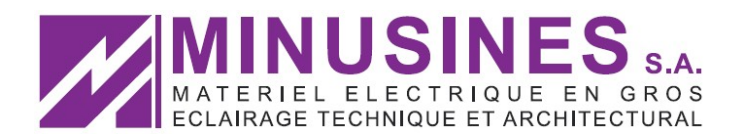

- 7. Rechts unter *Veröffentlichen* auf *Aktualisieren* drücken, dann auf *Vorschau der Änderungen* drücken, und das Bild (den Plan) anklicken um zu sehen ob da Bild erscheint.
- 8. Nach der Einführung des Bildes, wird die PDF Datei anhand derselben Prozedur
  - "Veröffentlichung eines Telefonplans auf Intranet" eingefügt.

www.minusines.lu